## **Tub**deta<sup>®</sup>

## Instructivo de compra afiliado Colsubsidio

Selecciona el evento de preferencia y dale clic en el botón de "Compra Afiliado"

Selecciona el número de asistentes, Recuerda que para comprar como afiliado todos los asistentes deben ser afiliados colsubsidio.

|                                                                                 | Cols                                                                        | ubsidio                                                                                            |  |
|---------------------------------------------------------------------------------|-----------------------------------------------------------------------------|----------------------------------------------------------------------------------------------------|--|
| Const                                                                           | ulta de afilia                                                              | ción - Pruebas                                                                                     |  |
| Ingresa los siguientes d                                                        | atos para verificar tu<br>compr                                             | afiliación y continuar con el proceso de<br>a:                                                     |  |
|                                                                                 | Asistentes                                                                  | onas van?<br>v                                                                                     |  |
| Niños menores de 3 años     Adulto mayor de 60 años     Estudiante tiene 10% de | s no pagan.<br>tiene 10% de descuento y det<br>descuento y debe acercarse a | e acercarse a la taquilla del teatro.<br>la taquilla del teatro presentando el carnet estudiantil. |  |
|                                                                                 | Dimite                                                                      | 10 N                                                                                               |  |

Ingresa tus datos y los de los asistentes para verificar que categoría de afiliación poseen, acepta la política de privacidad y continúa tu compra.

| Consult                      | a de afiliación - Pruebas                                               |
|------------------------------|-------------------------------------------------------------------------|
| Ingresa los siguientes datos | s para verificar tu afiliación y continuar con el proceso de<br>compra: |
| Asistente 1                  |                                                                         |
| Tipo de documento.*          | Gédula de Cludadania                                                    |
| Número de document           | 0 * (52213577                                                           |
| Correo Electrónico *         | andres.anzola@suboleta.com                                              |
| Celular *                    | 3053095659                                                              |
| Categoría                    | (*                                                                      |
| Asistente 2                  |                                                                         |
| Tipo de documento *          | Gédula de Cludadania                                                    |
| Número de document           | 0 * (1030603876                                                         |
| Categoría                    | В                                                                       |

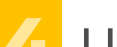

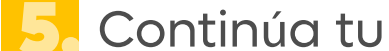

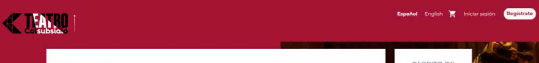

llegará un correo con los códigos asignados para cada uno de los asistentes.

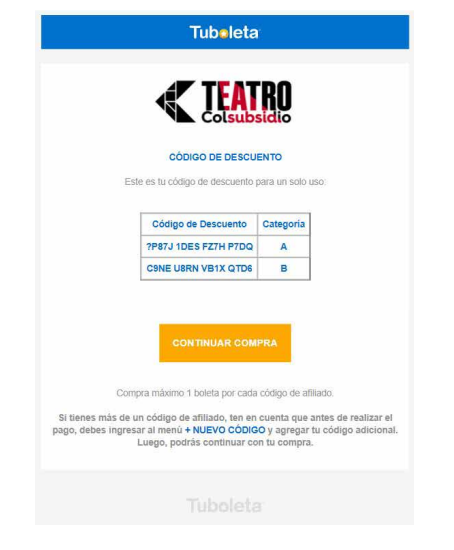

compra, selecciona tu asiento y añadelo a la cesta.

|                                                                                                    | PRU-ENA ANTILLADO A<br>PRU-ENA - ANTILLADO A<br>Ministra distante distante i Canto altra a resente i la adva 2000.     | CARRITO DE<br>COMPRAS<br>Tecentemos acto                                                                                                    |
|----------------------------------------------------------------------------------------------------|----------------------------------------------------------------------------------------------------|----------------------------------------------------------------------------------------------------|
|                                                                                                    | PRODUCTO[5] DEL CÓDIGO PROMOCIONAL 'PRI73-IDES-F27H-P7DQ'                                                              | COCCO PROMOCOMIC<br>Sector Provide Controls<br>provide Sector Provide Controls<br>Provide Sector Provide Controls<br>Provide Sector Provide |
|                                                                                                    | Evento prueba códigos<br>walen transitional Rea<br>Manto Columbo o Kenero Alexento Alexen Peter 2, Transporto Subiesco | INFORMACIÓN CENTRAL<br>- Terninos y consideres<br>- Terninos y consideres<br>- Propuestos<br>- Propuestos<br>- Contacteores<br>- Destantos                                                                                                    |
|                                                                                                    |                                                                                                    | lic                                                                                                    |
| <b>«</b> 1                                                                                                    | AXLO                                                                                                    | Bayandad English 😿 bistor-sociele                                                                                                    |
|                                                                                                    | Раби цена<br>Evento prueba códigos<br>∰ мана пракода ⊘ мая []] такла социаново конято иная мяя такла социаново         |                                                                                                    |
|                                                                                                    | Stencome a socialization et galera de seas<br>Espera Janacea                                                           |                                                                                                    |
|                                                                                                    |                                                                                                    | Ingensa código promocional                                                                                                    |
|                                                                                                    |                                                                                                    | per clama de la bolas as fanta a la debata<br>per clama no adiada para actis Madola.<br>Descarator Alfitados Caludando<br>Alfitado A 395<br>Alfitado C295                                                                                                    |
|                                                                                                    |                                                                                                    | Ser en cantra que al asse un colorge de<br>admais a tacima y a incluyan el descantos<br>consepondentes.<br>Por fanos, sengierete de no deja asientos<br>asialais<br>ferencians de localidad y precisi                                                                                                    |
|                                                                                                    |                                                                                                    | Stearante repeate i y any<br>Rangos de precos<br>2 € ALEA ANSA (2014). (3) 100 m<br>2 € FUERA (ANSA 2020 COM 100 m m<br>2 € FUERA (2014). (3) 100 m m                                                                                                    |
|                                                                                                    | ISCENARIO                                                                                                    | C                                                                                                    |
|                                                                                                    | Tu selección (9)<br>Macente apropio e o me                                                                             | BADRES D-COTA-                                                                                                    |
| the second second second second second second second second second second second second second second second se |                                                                                                    |                                                                                                    |

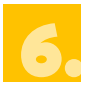

Ingresa a +NUEVO CÓDIGO para

añadir el código de los demás asistentes.

| DETALLES DE TU P                                | EDIDO                                                                           |                          | CARRITO DE<br>COMPRAS                                                                      |
|-------------------------------------------------|---------------------------------------------------------------------------------|--------------------------|--------------------------------------------------------------------------------------------|
| Modificación realizad<br>t entrada añadido a su | <b>a con éxito</b><br>cesta. Tienes <b>19 minutos</b> para completar la compra. |                          | + NUEVO CÓDIGO<br>35 000 COP<br>COMPRA AHORA                                               |
| Evento prueba co<br>iiii sábado 15 julio 2023 ( | Ódigos<br>🗿 16:00 🔟 teatro colsubsidio roberto arias perez                      | , TEATRO COLSUBSIDIO     | Tieres <b>19 minutos</b> para<br>completar la compra.                                      |
| 1 entrada PLATEA CENTRAL                        | D VER   MODIFICAR TU SELECCIÓN                                                  | × BORRAR                 | MEDIOS DE PACO                                                                             |
| Afiliado A<br>PRUEBA - AFILIADO A               | PLATEA CENT - File A - Asiento 14<br>AGENTO PLEGABLE                            | 35 000 COP               | formas de pago y se<br>garantiza que fus<br>transacciones son seguras e<br>internét:       |
|                                                 |                                                                                 | Valor a pagar 35 000 COP | • 🔜 • 🤐                                                                                    |
| CONTINÚA COMPRANDO                              |                                                                                 | COMPRA AHORA             | INFORMACIÓN GENERA                                                                         |
| -                                               |                                                                                 |                          | Términos y condiciones     Política de privacidad     Preguntas frecuentes     Contáctanos |

Digita el código del otro asistente y dale clic en Continuar.

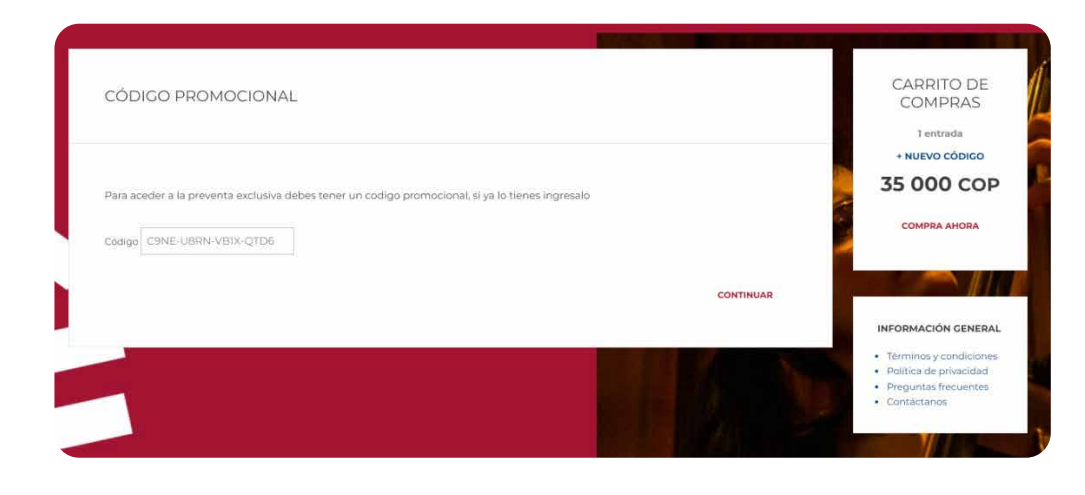

Te aparecerá el evento seleccionado al que corresponde el código, continúa con tu compra.

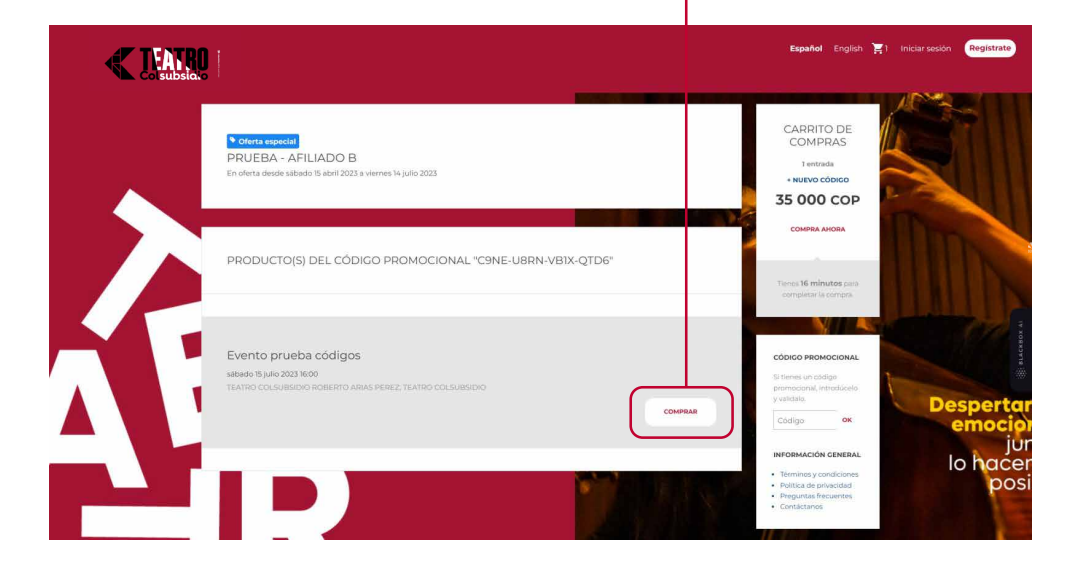

9. Una vez seleccionado el asiento de tu acompañante, añadelo a la cesta. Tu carrito de compras se cargará con las boletas a medida que agregues más códigos.

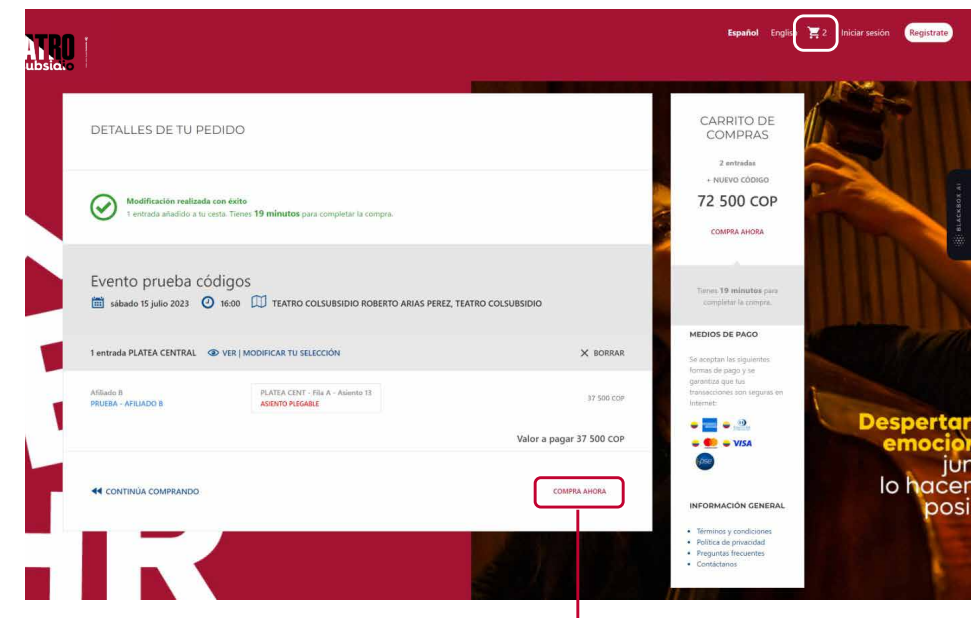

Cuando hayas agregado los códigos de todos tus acompañantes, continúa la compra en "Compra ahora".

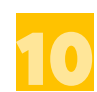

Inicia sesión con la cuenta de Tuboleta y continúa tu compra.

|        |                                                                                                    | Español English 🛒 2 Iniciar sesión Registrato                                                                                                    |
|--------|----------------------------------------------------------------------------------------------------|----------------------------------------------------------------------------------------------------|
| jHC    | LAI BIENVENIDO A TUBOLETA                                                                                                    | CARRITO DE<br>COMPRAS<br>2 entradas<br>• NUIVO CÓDIGO                                                                                                    |
| inicia | assión para composi entradas o descargartas desde tu cuenta personal (ingresa el email y contosseña con los qué hiciste la<br>raj | 72 500 СОР                                                                                                    |
|        | Email<br>2000000000<br>Corrosofia<br>corrosofia                                                                                   | Tienes <b>10 minutos</b> para<br>completer la compet                                                                                                    |
|        | Sigue constato CONTINÚA CONTINÚA                                                                                                  | conridencialidad                                                                                                    |
|        | CREA UNA CUENTA NUEVA                                                                                                    | a creative contraction de la production de la production |
|        |                                                                                                    | dates Para tu expuntata,<br>na atmeentarios tu<br>información de paga<br>Información de paga                                                                                                    |
|        |                                                                                                    | Termons y condiciones     Folicita de prinadadai     Preguntas frecuentas     Contidatanes                                                                                                    |

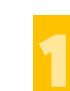

En la información de pago aparecerá el total de boletas redimidas con códigos de afiliación, finaliza tu compra realizando el pago.

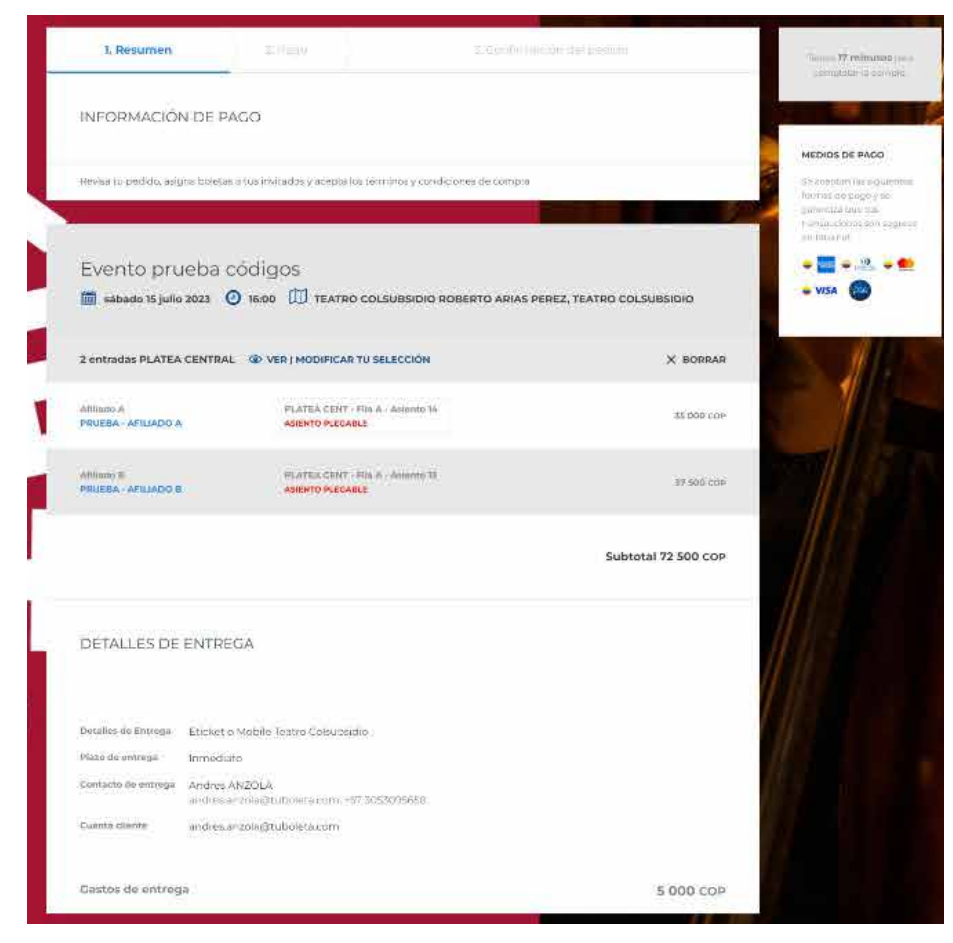